## Athletics - Physical & Alternate Year Card Lookup

- 1. Login to Skyward Family Access at <u>www.lakemills.k12.wi.us</u>
  - Families Skyward Family Access
- 2. | Select Portfolio on the left hand side
- 3. Select either the Physical Card or Alternate Year Card by the school year in which it covered

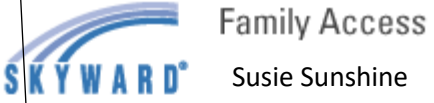

Susie Sunshine

| Portfolio - Attacl         |                      |
|----------------------------|----------------------|
| Home                       |                      |
| Gradebook                  | Description          |
| Attendance                 | Physical Card for 20 |
| Student Info               | Semester 2 Virtual L |
| Food Service               | Repost 2019-20 3rd   |
|                            | 2019-20 3rd Quarter  |
| Schedule                   | Progress Report Let  |
| Fee<br>Management          | Repost 2019-20 1st   |
|                            | 2019-20 1st Sem Re   |
| Graduation<br>Requirements | Progress Report Let  |
|                            | Repost 2019-20 1st   |
| Portfolio                  | 2019-20 1st Quarter  |
| Skylert                    | Progress Report Let  |
| Login History              | Repost 2018-19 2nd   |